# OPER/ \KÖLN

## **LEITFADEN OPERN-CARD**

Erwerben Sie die Angebots-Card der Oper Köln zum einmaligen Preis von 75,- € und profitieren Sie die gesamte Spielzeit lang von 25% Ermäßigung auf die regulären Kartenpreise!

Die Opern-Card können Sie an unserer Theaterkasse in den Opern Passagen am Offenbachplatz erwerben.

**BITTE BEACHTEN SIE**: Die Opern-Card ist für operneigene Vorstellungen einsetzbar (ausgenommen sind Premieren, Gastspiele, Oper für Alle sowie Vorstellungen in der Kinderoper und die Silvestervorstellung).

Der Preisvorteil der Opern-Card kann nur beim Kartenkauf bei unserem Kartenservice gewährt werden. Im Internet können Sie diese daher **nur** auf der Seite der Oper Köln nutzen **(www.oper.koeln)** oder telefonisch unter **0221.221 28 400.** 

Die Cards sind nicht übertragbar, gelten für eine Spielzeit und verlängern sich automatisch, wenn sie nicht bis zum 31. Mai der aktuellen Spielzeit gekündigt werden.

Der folgende Leitfaden hilft Ihnen, mit der Opern-Card Karten für die Veranstaltungen der Oper Köln im Internet zu kaufen.

Bei Problemen oder Fragen wenden Sie sich gerne an unseren Kartenservice unter 0221.221 28 400.

## **Die Opern-Card**

HINWEIS: Die Opern-Card Kundennummer befindet sich rechts unten auf der Opern-Card. Bitte geben Sie diese bei Bestellungen am Telefon oder im Internet an.

Bitte nutzen Sie nicht Ihre persönliche Kundennummer links unten auf der Karte.

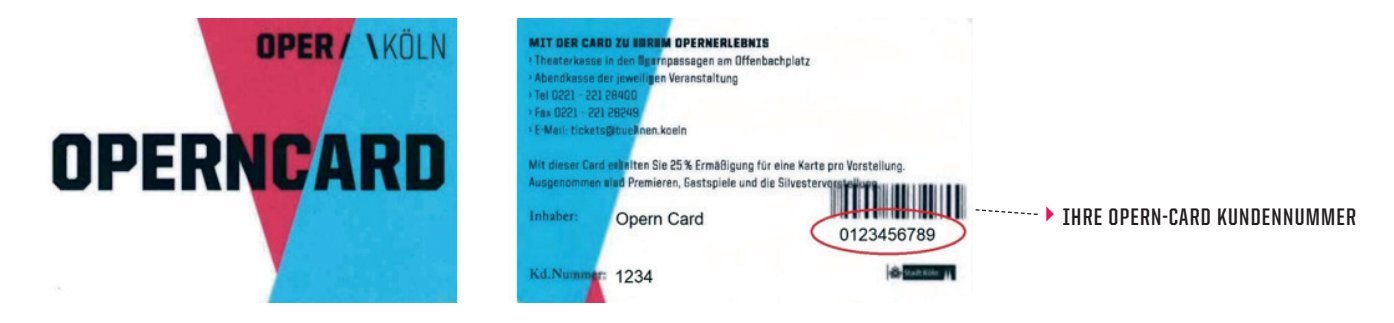

## Schritt 1

Wählen Sie auf der Seite www.oper.koeln das Stück aus, das Sie besuchen möchten. HINWEIS: Die Opern-Card können Sie nur über die Seite der Oper Köln nutzen, nicht über die Seite des Ticketservice.

Wählen Sie auf der Vorstellungsseite »Ticket kaufen« aus.

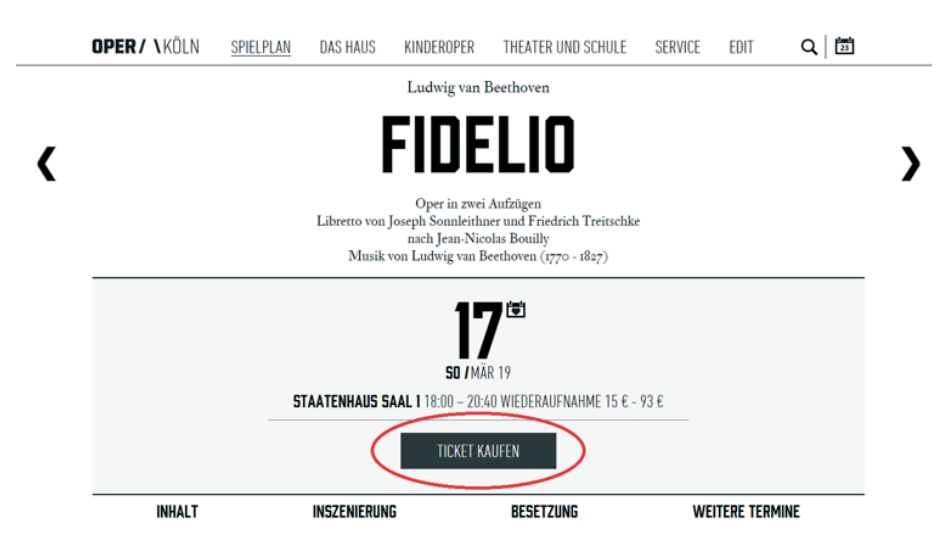

## Schritt 2

Sie gelangen auf die Seite des Ticketservice. Wählen Sie hier »Tickets buchen« aus.

HINWEIS: Auch wenn der Kartenkauf über den Ticketservice abgewickelt wird, müssen Karten über die Seite der Oper Köln ausgewählt werden, um von dem Rabatt der Opern-Card zu profitieren.

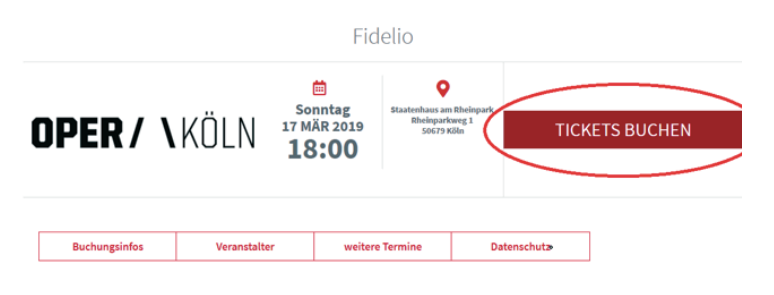

## <u>Schritt 3</u>

Der Saalplan wird angezeigt. Wählen Sie die gewünschten Plätze aus und klicken Sie auf »In den Warenkorb«.

Wählen Sie Ihre Sitzplätze im Saalplan.

oder bestellen Sie automatisch die verfügbaren Plätze nach Kategorie.

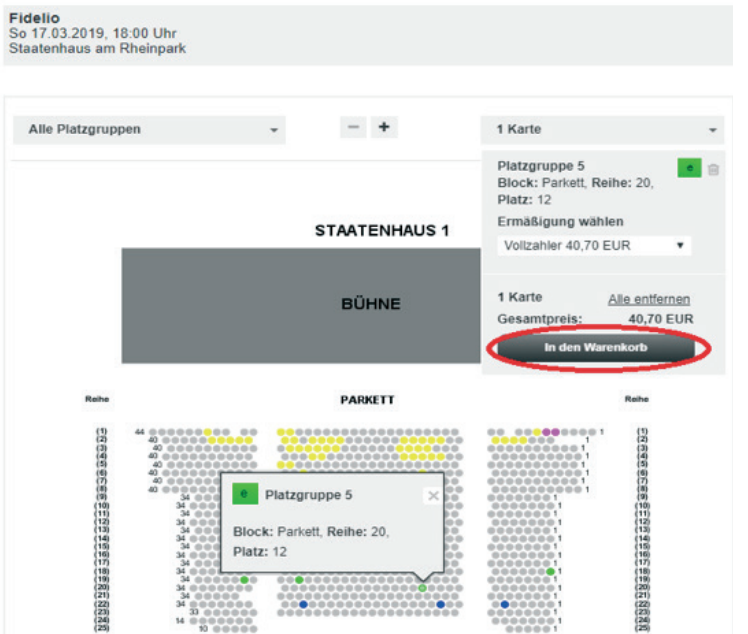

## <u>Schritt 4</u>

Wählen Sie die gewünschte Versandart aus und klicken Sie auf »Weiter«.

#### ₩ 1 Karte(n) in Ihrem Warenkorb.

a Marten alad ava dE Minuten é

| rmalversand<br>nt@home<br>ischreiben<br>press Deutschland                                                 | 1.90 EUR                                                                                                    |
|----------------------------------------------------------------------------------------------------|----------------------------------------------------------------------------------------------------|
| andontionen                                                                                               |                                                                                                    |
| Vollzahler / Platzgruppe 5<br>Block Parkett   Reihe 20   Platz 12<br>Gesamtauswahl Kischen Auswahl ändern | 40.70 EUR                                                                                                    |
| So 17.03.2019, 18:00 Uhr<br>Staatenhaus am Rheinpark                                                      |                                                                                                    |
|                                                                                                    | Fidelio<br>So 17.03.2019, 18:00 Uhr<br>Staatenhaus am Rheinpark<br>Volizahler / Platzgruppe 5<br>Block Parkett   Reihe 20   Platz 12<br>Gesamtauswahl löschen Auswahl ändem<br>andoptionen<br>malversand<br>nt@home ®<br>schreiben<br>press Deutschland |

## Schritt 5

Sie werden zur Anmeldeseite weitergeleitet. Geben Sie Ihre Anmeldedaten ein und klicken Sie auf »Anmelden«.

HINWEIS: Die E-Mail-Adresse, die Sie hier angeben, muss dieselbe E-Mail-Adresse sein, unter der die Opern-Card beim Kauf gebucht wurde. Sollten Sie noch weitere Kundenkonten haben, achten Sie bitte darauf, die richtige E-Mail-Adresse zu verwenden.

| Kundendaten                                                                  | Prüfung      | Fertig     |  |
|------------------------------------------------------------------------------|--------------|------------|--|
| Ganz einfach onlin                                                           | e bestellen. |            |  |
| Ich bin Kunde.<br>E-Mail<br>OpernCard@oper.koeln                             | Passwort     | Anmelden 🚱 |  |
| Passwort vergessen?<br>Ich bin noch kein Kunde.<br>Als Kunde registrieren ®⁄ |              |            |  |

## Schritt 6

Sie gelangen auf die Bezahlungsseite. Erst hier müssen Sie die Opern-Card angeben. Klicken Sie dazu auf »Ihre Kundenkarte und Aktionscodes eingeben«.

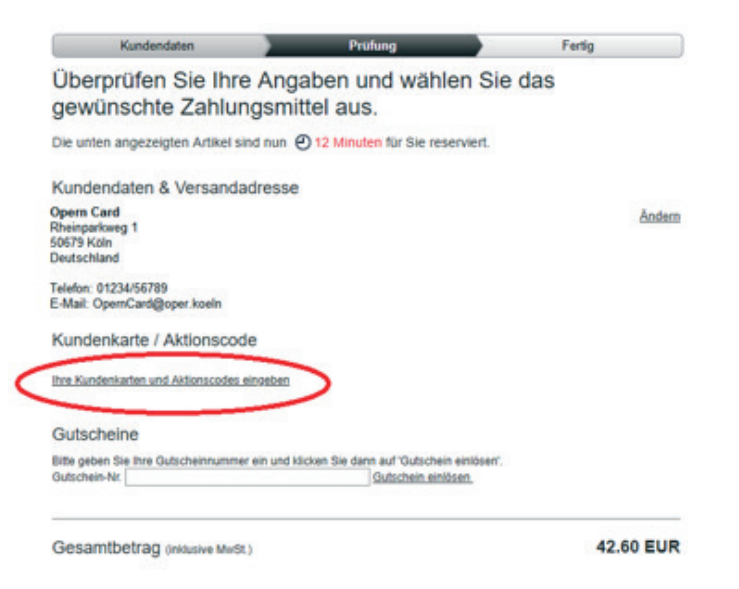

## <u>Schritt 7</u>

Ihre Opern-Card Kundennummer finden Sie rechts unter dem Strichcode auf der Rückseite Ihrer Open-Card.

HINWEIS: Die Opern-Card Kundennummer ist **nicht** deckungsgleich mit Ihrer persönlichen Kundennummer, die links unten auf der Opern-Card abgebildet ist.

| MIT DER CA                  |                                                                                   |                                                   |
|-----------------------------|-----------------------------------------------------------------------------------|---------------------------------------------------|
| Theaterkass                 | e in den Ilgurnpassagen am Offenbach                                              | platz                                             |
| Abendkasse                  | der jeweiligen Veranstaltung                                                      |                                                   |
| 1 Tel 0221 - 22             | 21 28400                                                                          |                                                   |
| 1 Fax 0221 - 2              | 21 28249                                                                          |                                                   |
| • E-Mail: ticke             | ts@buellnen.koeln                                                                 |                                                   |
| Mit dieser Ca<br>Ausgenomme | rd enhalten Sie 25 % Ermäßigung für ein<br>n alad Premieren, Sastspiele und die S | ne Karte pro Vorstellung.<br>Ilvestervorstellung. |
| Inhaber:                    | Opern Card                                                                        | 0123456789                                        |
| Kd.Numm                     | r: 1234                                                                           | Contract Kills                                    |

## <u>Schritt 8</u>

Geben Sie die Nummer ein und klicken auf »weiter«. Der Rabatt von 25% wird automatisch abgerechnet.

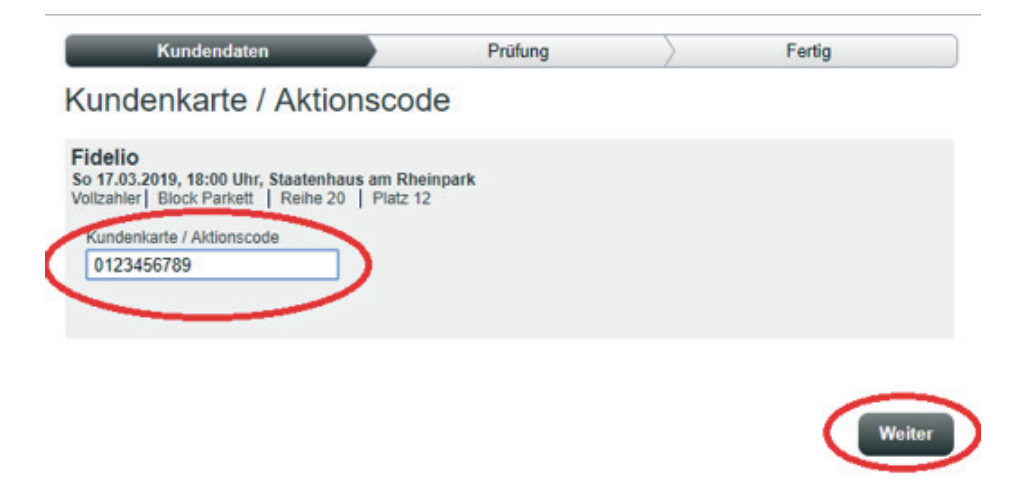

## <u>Schritt 9</u>

Geben Sie Ihre gewünschte Zahlungsmethode an und klicken Sie auf »Jetzt kaufen«.

| Gesamtbetrag (inklusive Mwst.)                                                                                                    | 29.65 EUR                 |
|----------------------------------------------------------------------------------------------------|---------------------------|
| Wählen Sie Ihr Zahlungsmittel                                                                                                    |                           |
| ● Zahlung mit Kreditkarte       VISA         Kartenart       VISA         Visa       ▼         Karten-Nr (nur Ziffern/Keine Leerzeichen)       Prüfnummer         0123       4567       8910       1112       134 |                           |
| Gültig bis:     Wo finde ich meine Kartenprüfnummer?       01 ▼ / 2020 ▼                                                                                                    |                           |
| <ul> <li>Zahlung per Bankeinzug</li> </ul>                                                                                                    |                           |
| Ihr Artikel                                                                                                    | Ändern                    |
| Fidelio<br>So 17.03.2019 18:00 Uhr<br>Staatenhaus am Rheinpark                                                                                                    |                           |
| 1 OpernCard1 / Platzgruppe 5                                                                                                    | 27.75 EUR                 |
| Block Parkett   Reihe 20   Platz 12                                                                                                    |                           |
| Versandoptionen<br>print@home                                                                                                    | <u>Ändern</u><br>1.90 EUR |
| Gesamtbetrag (inklusive MwSt.)                                                                                                    | 29.65 EUR                 |
|                                                                                                    | Jetzt kaufen 🕑            |
|                                                                                                    |                           |